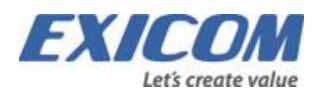

# Copernicus

Redovisning Årsskiftesrutiner 2022/2023

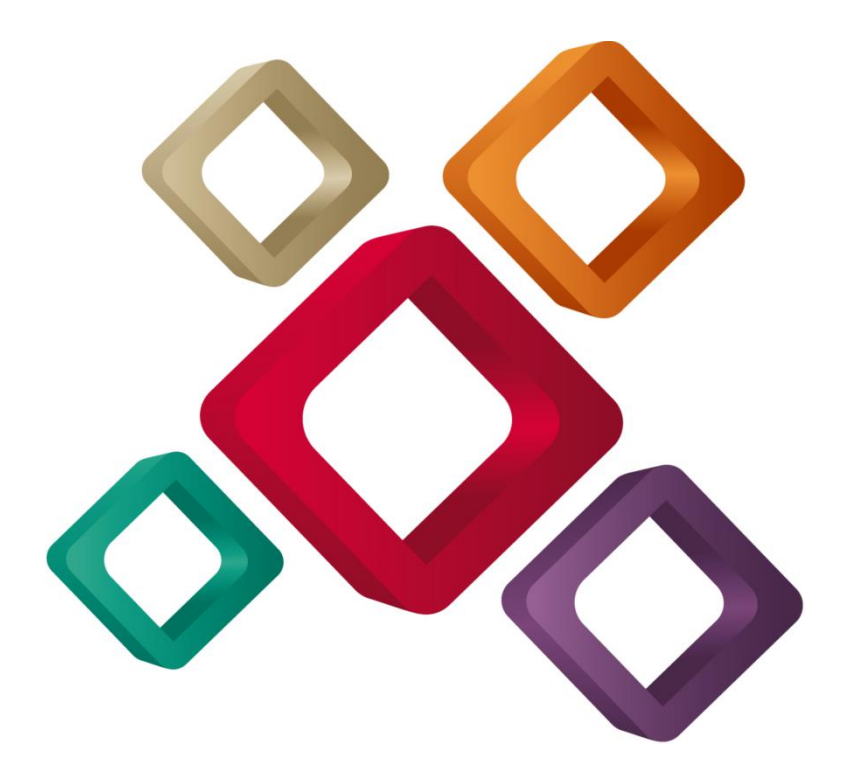

# Innehåll

| 1. Nytt räkenskapsår – Årsöverföring                           |
|----------------------------------------------------------------|
| 1.1 Öppna nytt räkenskapsår3                                   |
| 1.2 Uppdatering verifikationer4                                |
| 1.3 Årsöverföring4                                             |
| 1.4 Löpande IB-överföring5                                     |
| 1.5 Lås periodtabellen5                                        |
| 1.6 Lås bokslut5                                               |
| 2. Kontoplan                                                   |
| 3. Periodtabell                                                |
| 4. Generella perioder                                          |
| 5. Testdatum                                                   |
| 6. Ankomstnummerserie                                          |
| 7. Registervård konto, kostnadsställe och kostnadsbärare7      |
| 8. Saldobanker                                                 |
| 9. Betalningsfria dagar                                        |
| 10. Bank- och PlusGirot                                        |
| 11. Kalendariumrutiner                                         |
| 11.1 Registrera generella kalenderdagar för år 20238           |
| 11.2 Skapa schemamallar för år 20239                           |
| 11.3 Kopiera ut scheman till medarbetarna för år 20239         |
| 11.3.1 Skapa lista med schemaförslag10                         |
| 11.3.2 Kontrollera schemaförslag10                             |
| 11.3.3 Verkställ kopiering av schema10                         |
| 11.4 Avstämning utkopierat schema10                            |
| 12. Veckotabell                                                |
| 13. Omorganisation                                             |
| 14. Uppdatera prislistor                                       |
| 15. Avsluta projekt                                            |
| 16. Reseräkning – eventuella prisändringar för traktamente etc |
| 17. Fasta körningar med datumselekteringar                     |
| 18. BPM                                                        |

Denna information vänder sig till kunder med Copernicus Redovisning.

Det första avsnittet i denna information vänder sig till kunder som påbörjar nytt räkenskapsår 1 januari 2023.

Det andra avsnittet vänder sig till samtliga kunder, oberoende av räkenskapsår, och handlar om förändringar som måste göras i samband med kalenderårsskifte.

# Rutiner för nytt räkenskapsår

# 1. Nytt räkenskapsår – Årsöverföring

Denna rutin utförs i samband med att man står inför ett nytt räkenskapsår eller att man behöver öppna upp nästkommande räkenskapsår på grund av behov av att budgetera eller periodisera in i det nya året.

Rutinen för att öppna nytt räkenskapsår finns i Copernicus Grafisk, öppna upp menyn Redovisning.

Rutinen består av ett antal steg, som kan delas upp och ske vid olika tillfällen.

### 1.1 Öppna nytt räkenskapsår

Sökväg: Redovisning > Verktyg > Periodbokslut/Årsbokslut > Oppna nytt räkenskapsår

Första steget är att öppna nytt räkenskapsår för 2023.

Selektera **Ja** för Kopiera kontoplan, Kopiera styrkoder och Kopiera tabeller. Om du väljer Nej så innebär det att kontoplanen måste läggas upp manuellt för det nya året.

Starta körning genom att klicka på **OK** och kontrollera därefter i Jobbkön att jobbet har gått bra. När körningen är klar är det nya året öppet för budgetering och periodisering.

### 1.2 Uppdatering verifikationer

Sökväg: Redovisning > Verktyg > Uppdatering verifikation

Innan Årsöverföring genomförs måste alla verifikationer vara Definitiva.

Denna rutin låser alla verifikationer och byter deras status från Preliminär till Definitiv. Efter uppdatering är en verifikation inte längre möjlig att ändra.

#### TIPS!

Observera att ett flertal verifikationstyper är definitiva direkt efter registrering, beroende på parametersättning i Företagsuppgifter.

### 1.3 Årsöverföring

| Årsöverföring                                                                                                    | — |                                            | $\times$     |
|----------------------------------------------------------------------------------------------------|---|--------------------------------------------|--------------|
| Selektering Skrivare<br>Visa räkenskapsår<br>Innevarande räkenskapsår: 2022<br>Kommer att överföra till räkenskapsår: 2023 |   | OK<br>Hämta u<br>Spara u<br>Avbry<br>Hjälp | rval<br>Ival |

Sökväg: Redovisning > Verktyg > Periodbokslut/Årsbokslut > Årsöverföring

Nästa steg är att öppna räkenskapsåret för all form av bearbetning, det vill säga att räkenskapsåret får status Löpande Redovisning.

Du ska vara inloggad i innevarande räkenskapsår (2022) för att kunna årsöverföra det till nästa (2023). Innevarande räkenskapsår ska ha status Löpande redovisning vilket du kan kontrollera under knappen **Visa räkenskapsår**.

Årsöverföringen innebär att de aktuella utgående saldona på balanskontona med status Definitiv överförs till påföljande räkenskapsårs ingående balanser. När man har öppnat ett år för löpande redovisning kommer man vid inloggning i Copernicus automatiskt in i det nya året. Arbetar man med båda räkenskapsåren parallellt måste man vara uppmärksam på att man arbetar i "rätt" år.

När årsöverföringen är gjord kan tidrapportering och registrering av verifikationer ske på det nya året.

### 1.4 Löpande IB-överföring

Sökväg: Redovisning > Verktyg > Periodbokslut/Årsbokslut > Löpande IB-överföring

Löpande IB-överföring bör ske med jämna mellanrum i och med att bokningar görs i det föregående räkenskapsåret som påverkar de ingående saldona som inledningsvis årsöverfördes.

Du ska vara inloggad i räkenskapsår 2022 när överföring ska ske till räkenskapsår 2023.

#### TIPS!

Observera att endast definitiva verifikationer medtas i IB-överföringen.

### 1.5 Lås periodtabellen

Sökväg: Redovisning > Tabeller > Periodtabell

Om du inte har gjort det löpande under året bör du låsa periodtabellen.

Genom att ändra en periods status till Låst är det inte längre möjligt att registrera verifikationer på perioden. Se till att all bokföring för aktuell period är bokförd och uppdaterad innan du låser perioden.

### 1.6 Lås bokslut

Sökväg: Redovisning > Verktyg > Periodbokslut/Årsbokslut > Låsning bokslut

| Låsning bokslut             | —  |         | ×    |
|-----------------------------|----|---------|------|
| Selektering Skrivare        |    |         |      |
|                             |    | OK      |      |
| Visa räkenskapsår           |    | Hämta u | rval |
| Ange räkenskapsår 2022      |    | Spara u | rval |
| Sätter om status till: Låst |    | Avbry   | ıt   |
|                             |    | Hjälp   | )    |
|                             | 1. |         |      |
|                             | ١. |         |      |
|                             | ١. |         |      |
|                             | ١. |         |      |
|                             |    |         |      |
|                             |    |         |      |

När årsbokslutet för det föregående räkenskapsåret är färdigt finns möjlighet att låsa det så att inga värden hädanefter kan påverkas. Räkenskapsår kan inte låsas om inte alla verifikationer är uppdaterade och definitiva.

Kontrollera att tidrapporter, fakturor och verifikationer är uppdaterade innan Låsning bokslut körs. Kontrollera även i periodtabellen för räkenskapsår 2022 att inga perioder ligger märkta med asterisker (\*).

### 2. Kontoplan

#### Sökväg: Redovisning > Tabeller > Kontoplan

Tänk på att kontoplanen kopieras vid tillfället då det nya räkenskapsåret öppnas. Om det är öppnat tidigt, exempelvis för budgetering, så innebär det att nyupplägg/ändring av konton efter det tillfället måste göras både i pågående och kommande räkenskapsår.

### 3. Periodtabell

Sökväg: Redovisning > Tabeller > Periodtabell.

Innebörd av periodtabellens statusar.

#### Status

- X Öppen = Öppen för all registrering i perioden.
- Stängd = Stängd från integrerade system som PR, LR, KR i aktuell period.
- & Låst = Låst för all registrering inklusive manuell registrering av verifikationer.

#### Integration Projektredovisning

- PR Öppen = Projektföring via verifikationsregistrering i redovisning och leverantörsreskontra är öppen.
- PR Stängd = Projektföring via verifikationsregistrering och leverantörsreskontra är stängd.

# 4. Generella perioder

Sökväg: Registervård > Företagsuppgifter PR > Tabeller > Generella perioder

Generella perioder

| Villkorskombinatio | n OCH 🗸      |                   |            |           |                  |            | Byt till enkelt läg |
|--------------------|--------------|-------------------|------------|-----------|------------------|------------|---------------------|
| Räkenskapsår       | ✔ 2022       |                   | 2022       |           |                  |            | $\ominus$ $\Theta$  |
| Sortering Period   | ~            | Ordning Stigande  | SÖK RE     | NSA       |                  |            |                     |
| Period             | Räkenskapsår | Period i redovisr | From datum | Tom datum | Antal dagar peri | Löneperiod |                     |
| 202201             | 2022         | 1                 | 22/01/01   | 22/01/31  | 0                | 2202       | 096>                |
| 202202             | 2022         | 2                 | 22/02/01   | 22/02/28  | 0                | 2203       | 093                 |
| 202203             | 2022         | 3                 | 22/03/01   | 22/03/31  | 0                | 2204       | 090>                |
| 202204             | 2022         | 4                 | 22/04/01   | 22/04/30  | 0                | 2205       | 0000>               |
| 202205             | 2022         | 5                 | 22/05/01   | 22/05/31  | 0                | 2206       | 0903                |
| 202206             | 2022         | 6                 | 22/06/01   | 22/06/30  | 0                | 2207       | 093                 |
| 202207             | 2022         | 7                 | 22/07/01   | 22/07/31  | 0                | 2208       | 0.0.0.0             |
| 202208             | 2022         | 8                 | 22/08/01   | 22/08/31  | 0                | 2209       | 0000>               |
| 202209             | 2022         | 9                 | 22/09/01   | 22/09/30  | 0                | 2210       | 0000>               |
| 202210             | 2022         | 10                | 22/10/01   | 22/10/31  | 0                | 2211       | 090>                |
| 202211             | 2022         | 11                | 22/11/01   | 22/11/30  | 0                | 2212       | 0.0.0.0             |
| 202212             | 2022         | 12                | 22/12/01   | 22/12/31  | 0                | 2301       | 0 O O O >           |
| 4                  |              |                   |            |           |                  |            |                     |
|                    |              |                   |            |           |                  |            |                     |

Om ni använder tabellen Generella perioder så behöver nya räkenskapsårets perioder läggas upp.

#### TIPS!

Vi rekommenderar att man lägger upp generella perioder för hela det kommande räkenskapsåret på en gång även då man har brutet räkenskapsår eftersom exempelvis en rekonstruktion som selekteras enligt generella perioder endast körs för de perioder som finns upplagda här som generella perioder.

### 5. Testdatum

Registervård > Företagsuppgift PR > Företagsparametrar > Parametrar

För att undvika oönskade bokningar i det årsöverförda räkenskapsåret kan testdatum sättas till 22/01/01 - 22/12/31 i följande register så att bokningar kan ske för det nya räkenskapsåret.

Det innebär också att ingen bokföring kan ske från integrerade delsystemen till redovisningen på föregående år.

- Leverantörsreskontra LR0102 eller Registervård > Leverantörsreskontra > Tabeller > Företagsuppgifter
- Kundreskontra KR0102 eller Registervård > Kundreskontra > Tabeller > Företagsuppgifter
- Projektredovisning Företagsuppgift PR, flik Parametrar
- Anläggningsredovisning AR0102 eller Registervård > Anläggningsredovisning > Tabeller > Företagsuppgifter
- X Internreskontra IR02

Periodtabellen i redovisningen måste vara öppen för att registrering ska kunna göras i det nya räkenskapsåret. Övriga perioder kan öppnas respektive stängas efter hand.

### 6. Ankomstnummerserie

Tänk på att nummerserier som används vid exempelvis ankomstbokning av leverantörsfakturor inte är bundna till räkenskapsår. Det innebär att fakturor med fakturadatum i det gamla respektive nya räkenskapsåret får nummer ur serien i den ordning de registreras under den tid då både det gamla och nya räkenskapsåret är öppet för registrering.

För att i möjligaste mån undvika detta kan man rapportera in allt på det gamla året innan man börjar med det nya och eventuella sent inkomna leverantörsfakturor kan läggas in på det nya året.

Om nya nummerserier ska läggas upp för det nya räkenskapsåret så görs även detta när man är klar med rapportering i det gamla räkenskapsåret.

Ankomstnummerserie för Leverantörsfakturor läggs upp i LR0109 i Textgränssnittet eller under på webben Registervård > Leverantörsreskontra > Tabeller > Ankomstnummerserier.

### 7. Registervård konto, kostnadsställe och kostnadsbärare

#### Sökväg: Redovisning > Tabeller

Kontrollera att slutdatum inte är satt tidigare än förväntat på konton, kostnadsställe och kostnadsbärare.

Då det nya räkenskapsåret öppnats är det möjligt att gå in i kontoplanen och ändra huruvida kontot kräver kostnadsställe och/eller kostnadsbärare. Detta för att det inte finns någon balans på kontot. Så snart transaktioner registrerats på kontot försvinner möjligheten att ändra denna inställning.

Om ni avser att göra en ändring enligt ovan, kontakta Exicom för konsultation då detta kräver en del manuell hantering av IB-värden om regel ändras på balanskonton på det nya räkenskapsåret.

### 8. Saldobanker

Saldobanker behöver ej läggas upp manuellt vid räkenskapsårsskifte. Saldobanker skapas med automatik för det nya räkenskapsåret när bearbetningar som använder saldobankerna körs.

# Rutiner vid årsskifte, oberoende av räkenskapsår

### 9. Betalningsfria dagar

Sökväg: Registervård > Leverantörsreskontra > Tabeller > Utbetalningssätt

För varje utbetalningssätt ska betalningsfria dagar under räkenskapsåret anges. Välj betalningssätt i tabell och öppna fliken Betalningsfria dagar. Välj att lägga till 2023 och bocka för betalningsfria dagar.

Det är viktigt att man genomför denna rutin för alla betalningssätt som inte kan ske på helger, exempelvis bankgirot och plusgirot. I annat fall kan man få differenser mellan Copernicus och dessa system.

### 10. Bank- och PlusGirot

Kontrollera giltighet för sigillnycklar för leverantörsbetalningar/löneutbetalningar med Bank- och PlusGirot.

### **11. Kalendariumrutiner**

Skapa nya schemamallar för år 2023 och kopiera ut dessa till medarbetarna. Om Copernicus Planering används ska även de scheman som används för projekt- och resursplanering uppdateras för år 2023.

### 11.1 Registrera generella kalenderdagar för år 2023

Sökväg: Registervård > Kalendarium > Tabeller > Generella kalenderdagar.

Generella kalenderdagar

| Nummer     Ordning     Sók     RENSA       Nummer     Ordning     Sók     RENSA       1     Nyárságan     2022     hd     Dagsschema       2     Tettondedag jul     2022     hd     Dagsschema       3     Lingfredagen     2022     hd     Dagsschema       4     Pástságen     2022     hd     Dagsschema       5     Annandag pásk     2022     hd     Dagsschema                                                                                                    |                                            |
|----------------------------------------------------------------------------------------------------|--------------------------------------------|
| Nummer     Ordning Stigande     Sök     RENSA       Nummer     Beskrivning     Sök     RENSA       1     Nyårdagen     2022     hd     Dagsschema       2     Trettondedag jul     2022     hd     Dagsschema       3     Långfredagen     2022     hd     Dagsschema       4     Påskdagen     2022     hd     Dagsschema       5     Annandag påsk     2022     hd     Dagsschema                                                                                                    | Byt till enkelt läge                       |
| Sortering Nummer     Ordning Stgande     SOK     RENSA       Nummer     Beskrivning     Ar     Dagkod     Schematyp     Kontor       1     Nyårdagen     2002     hd     Dagsschema       2     Trettondedag jul     2002     hd     Dagsschema       3     Långfredagen     2002     hd     Dagsschema       4     Påskdagen     2022     hd     Dagsschema       5     Annandag påsk     2022     hd     Dagsschema                                                                                                    | $\ominus$ $\oplus$                         |
| Nummer         Beskrivning         År         Dagkod         Schematyp         Kontor           1         Njárdagen         2022         hd         Dagsschema         Image (Samper Samper Samp |                                            |
| 1         Nyársdagen         202         hd         Dagsschema           2         Tetrohedsag Jul         2022         H         Dagsschema           3         Långredagen         2022         hd         Dagsschema           4         Påstdagen         2022         hd         Dagsschema           5         Annandag påsk         2022         hd         Dagsschema                                                                                                    |                                            |
| 2         Trettondedag jul         2022         le         Dagsschema           2         Långfredagen         2022         hd         Dagsschema           4         Påskdagen         2022         hd         Dagsschema           5         Annandag påsk         2022         hd         Dagsschema                                                                                                    | 0 I I I I I I I I I I I I I I I I I I I    |
| 1         Långfredagen         2022         hd         Dagsschema           4         Påskdagen         2022         hd         Dagsschema           5         Annandag påsk         2022         hd         Dagsschema                                                                                                    | () () () () () () () () () () () () () (   |
| 4         Påskdagen         2022         hd         Dagsschema           5         Annandag påsk         2022         hd         Dagsschema                                                                                                    | 0                                          |
| 5 Annandag påsk 2022 hd Dagsschema                                                                                                    | 0 7) 5 X                                   |
|                                                                                                    | () () () () () () () () () () () () () (   |
| 6 Första maj 2022 hd Dagsschema                                                                                                    | 0                                          |
| Z Kristi himmelfärdsdag 2022 hd Dagsschema                                                                                                    | () () () () () () () () () () () () () (   |
| 8 Pingstdagen 2022 4h Dagsschema                                                                                                    | 0                                          |
| 9 Sveriges nationaldag 2022 hd Dagsschema                                                                                                    | () () () () () () () () () () () () () (   |
| 10 Midsommardagen 2022 hd Dagsschema                                                                                                    | (D) (C) (C) (C) (C) (C) (C) (C) (C) (C) (C |
| 11 Alla helgons dag 2022 hd Dagsschema                                                                                                    | 0 7) 5 X                                   |
| <u>12</u> Juldagen 2022 hd Dagsschema                                                                                                    | $0 \circ \times$                           |
| 13 Annandag jul 2022 hd Dagsschema                                                                                                    | () ^                                       |
| 4                                                                                                    | •                                          |
| and M. A. Chartenet M. Start (1992) and a                                                                                                    |                                            |
| 25 V N N Sloa I av 1 V Visar I till 13 av 13 poster                                                                                                    |                                            |

Registrera generella kalenderdagar då samtliga scheman ska ha ledigt eller generellt förkortad arbetsdag.

### 11.2 Skapa schemamallar för år 2023

Sökväg: Registervård > Kalendarium > Tabeller > Schemamallar.

| Schemamall                                                                                                    |                                                                 | Schema: 1 År: 2022   |
|----------------------------------------------------------------------------------------------------|-----------------------------------------------------------------|----------------------|
| <u>« Tillbaka</u>                                                                                                    |                                                                 | Solicina. 1 Mil 2022 |
| FORMULÄR CYKLER KLOCKSLAGSSCHEMA                                                                                                    |                                                                 |                      |
| Schema                                                                                                    |                                                                 |                      |
| ALLMÄN<br>Ar<br>2022 V<br>Sohematyp<br>Dagsschema                                                                                                    |                                                                 |                      |
| SCHEMA           Schemats dagar           2201010:2sb Söndag           2201010:2sb Söndag           2201010:3s0 8 limmar           2201010:2sb Söndag           2201010:3s0 8 limmar           2201010:5s0 8 limmar           2201010:5s0 8 limmar           2201010:5s0 8 limmar           2201010:5s0 8 limmar           2201010:5s0 8 limmar           2201010:3s0 8 limmar           220111:2s0 8 limmar           220111:3s0 8 limmar           220111:5s0 8 limmar           220111:5s0 8 limmar           220111:5s0 8 limmar           220111:5s0 8 limmar           220111:5s0 8 limmar           220111:5s0 8 limmar           220111:5s0 8 limmar           220111:5s0 8 limmar | Dagkod<br> Ingen] V                                             |                      |
| Veckodag<br>Fredag<br>Datum<br>2/1/2/31<br>Arbetsdagar<br>255                                                                                                    | Månad<br>December<br>Vecka<br>202182<br>Arbetstimmar<br>2038.00 |                      |
| Noliställ schema Generera schema OVRIGT Kontor C SEADA ENVEL                                                                                                    |                                                                 |                      |

Ange schemanummer för vilket du vill skapa en mall och välj räkenskapsår. Klicka därefter på Lägg till.

Under fliken Cykler anger du den cykel som schemamallen ska bygga på. Vid generering av nya schemamallar med veckocykel anger du årets första måndag som startdatum (23/01/02) och årets sista dag som slutdatum (23/12/31).

Därefter trycker du på **Generera schema** under flik Allmän som då hämtar dagkoder från cykel samt generella kalenderdagar.

Efter generering av scheman får du eventuellt komplettera med de dagar som ligger utanför genereringen, samt eventuellt ändra de dagar som inte stämmer (exempelvis dag före helgdag).

### 11.3 Kopiera ut scheman till medarbetarna för år 2023

Sökväg: Registervård > Kalendarium > Kopiera schema eller Rapportbeställning > Bearbetningar > Kopiera schema.

| Кс | Kopiera schema                            |                 |                                              |          |                 |        |            |            |       |  |  |
|----|-------------------------------------------|-----------------|----------------------------------------------|----------|-----------------|--------|------------|------------|-------|--|--|
| Y  |                                           |                 |                                              |          |                 |        |            |            |       |  |  |
|    | Urval Användare<br> Förslag v urb38 Q SÖK |                 |                                              |          |                 |        |            |            |       |  |  |
| Ľ  |                                           |                 | Arkiv 🔻 📠 Rapporter 🔻 🔆 Verktyg 👻 Rader 25 🗸 |          |                 |        |            |            |       |  |  |
|    | Medarbetare                               | Benämning       | Avdelning                                    | Form     | Personalkategor | Schema | Från datum | Till datum |       |  |  |
|    | 1001                                      | Gunilla Larsson | 401610                                       | Anställd | 1               | 1      | 22/01/01   | 22/12/31   | ① × • |  |  |

I funktionen Kopiera schema ges möjlighet att kopiera ut schema till flera medarbetare i en bearbetning. Rutinen är att man lägger till många medarbetare i en lista för att vid ett senare tillfälle verkställa kopieringen av schema till samtliga medarbetare i listan.

### 11.3.1 Skapa lista med schemaförslag

Lägg till medarbetare i lista genom att ange selekteringar och tryck på **Beställ** för att skapa lista. I registervården finns detta val under menyvalet **Arkiv**.

Selekteringar som kan göras är följande,

- 💐 Kalenderår
- 💐 Schemamall från och till schemamallsnummer
- 💐 Datumintervall från och till datum
- 💐 Kontor
- X Avdelning från och till avdelningsnummer
- 🔉 Medarbetare från och till medarbetarnummer
- 💐 Medarbetarform
- Ersätt redan genererat schema Anger om tidigare utkopierade scheman för selekterade medarbetare och period ska ersättas, Ja eller Nej
- Nollställ Anger om tidigare utkopierade scheman enligt selekteringar ska nollställas, Ja eller Nej

#### 11.3.2 Kontrollera schemaförslag

Genererade schemaförslag kan kontrolleras under urval Förslag och urval Problem under Registervård > Kalendarium > Kopiera schema.

#### 11.3.3 Verkställ kopiering av schema

Efter att förslagen är kontrollerade och eventuellt redigerade verkställer du kopieringen. I registervården görs det under menyvalet **Verktyg**.

Scheman baserat på schemamallarna kopieras då ut på medarbetarna enligt förslaget. Kopiering sker endast för det datumintervall man angivit vid "Lägg till medarbetare i lista" och uppgift om respektive medarbetares schemamall hämtas från medarbetarregistret.

Utkopierade schemaförslag återfinns under urval Historik.

#### **OBS!**

Fältet Kopiera schema i medarbetarregistret måste vara satt till Ja för att medarbetaren ska medtas i rutinen. För ytterligare information om funktionen, se separat dokumentation Kalendarium

### 11.4 Avstämning utkopierat schema

För att stämma av att alla medarbetare har fått ett schema utkopierat så kan man ta ut rapporten schemalagd tid som man hittar under Rapportbeställning > Rapporter > Kalendarium > Schemalagd tid.

Valmöjlighet finns att ta ut rapporten sorterat på medarbetare, avdelning, eller personalkategori. I rapporten framgår om en medarbetare saknar schema genom att den har noll angivet i kolumnerna arbetsdagar och arbetstid.

# 12. Veckotabell

Sökväg: Registervård > Företagsuppgift PR > Tabeller > Veckor

Om tabellen Vecka används ska denna kompletteras med veckor för 2023. Tabellen används då man vill att alla tidstransaktioner för en given vecka ska få ett givet transaktionsdatum. Detta kan exempelvis användas för veckor som sträcker sig över månadsskifte då man vill att hela veckan ska tillhöra en månad. Det kan även användas för att lägga upp veckor som ska hänföras till annan period än kalendermånad.

# 13. Omorganisation

Ofta sker större omorganisationer i samband med årsskifte. För rutiner kring omorganisation hänvisas ni till separat rutindokumentation.

Är ni osäkra på rutinerna, kontakta Exicom för konsultation.

# 14. Uppdatera prislistor

Om priser ska uppdateras så att exempelvis 2023 års prislista ska gälla från och med 23/01/01 behöver man se till att all tid till och med 22/12/31 uppdateras med 2023 års prislistor, men vänta med att uppdatera tid för 2023 till dess att prislistorna är ändrade till 2023 års priser.

För att åstadkomma detta behöver man antingen be alla attestanter att inte attestera tid (linchefsattest) för 2023 innan priserna är uppdaterade. Detta förutsätter att man inte har autoattest.

Ett andra alternativ är att under Företagsuppgifter PR begränsa testdatumintervallet för tidrapporter till 22/12/31. Medarbetare kan då inte tidrapportera förbi årsskiftet innan testdatumintervallet flyttats fram.

Som tredje alternativ kan man slå av fasta körningar för uppdatering av tidrapporter och sätta parametern för Automatisk uppdatering webbtid till Nej under Företagsuppgifter PR medan man uppdaterar prislistorna efter att man uppdaterat all tid för 2022 men innan man öppnar 2023.

### TIPS!

Det finns inläsningsrutin för prislistor som tabell i projektregistret om det handlar om omfattande ändringar.

# 15. Avsluta projekt

Inför varje årsskifte är det bra att gå igenom vilka projekt man ska avsluta i och med årsskiftet. Se separat dokumentation om Ändra status projekt.

# 16. Reseräkning – eventuella prisändringar för traktamente etc.

För kunder som använder Reseräkningsmodulen är det viktigt att tänka på att eventuella prisförändringar för traktamenten etc. måste vara inlagda innan registrering av reseräkningar, som ska prissättas enligt nytt pris, påbörjas.

För vidare information om registervård Reseräkning se separat dokumentation för Reseräkningsmodulen.

### 17. Fasta körningar med datumselekteringar

För de kunder som använder fasta körningar som är upplagda per månad eller kvartal. Kontrollera om de har datum i selekteringarna som behöver uppdateras till det nya året.

### **18. BPM**

Kunder med BPM-processer behöver vid årsskifte se över sina mallar för utskriftsgrupper och eventuellt uppdatera uppgift om perioddatum.

Om ni har några frågor kring ovanstående information är ni välkomna att kontakta oss på Exicom Support via e-post, support@exicom.se, eller på telefon 08 - 506 409 50.

Med vänlig hälsning Exicom Support Exicom Software AB Döbelnsgatan 24, 4tr, SE-113 52 Stockholm, Sweden Phone: +46-(0)8-506 409 00 | www.exicom.se